# **MODBUS Organization, Inc.**

# **MODBUS-TCP Slave/Server Driver**

| 지원버전 | OS            | V4.0 이상    |    |
|------|---------------|------------|----|
|      | XDesignerPlus | 4.0.0.0 이상 | то |

## CONTENTS

본사 ㈜M2I의 "Touch Operation Panel(M2I TOP) Series"를 사용해주시 는 고객님께 감사드립니다. 본 매뉴얼을 읽고 "TOP-외부장치"의 접속 방법 및 절차를 숙지해 주십시오.

### **1.** 시스템 구성 2 페이지

접속에 필요한 기기, 각 기기의 설정, 케이블, 구성 가능한 시스 템에 대해 설명합니다.

본 절을 참조하여 적절한 시스템을 선정하십시오.

### **2.** TOP 기종과 외부 장치 선택 3 페이지

TOP 기종과 외부 장치를 선택합니다.

시스템 설정 예제

#### 4 페이지

본 기기와 해당 외부 단말기의 통신 접속을 위한 설정 예제를 설명 합니다. "1. 시스템 구성"에서 선택한 시스템에 따라 예제를 선택 하십시

## 

### 통신 설정 항목

### 6 페이지

7 페이지

TOP 통신 설정 하는 방법에 대해서 설명합니다. 외부 장치의 설정이 바뀔 경우 본 장을 참조 하여 TOP의 설정도 외부 장치와 같게 설정하십시오.

## 5. 지원 어드레스

본 절을 참조하여 외부 장치와 통신 가능한 어드레스를 확인하 십시오.

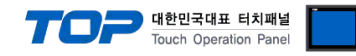

## 1. 시스템 구성

본 드라이버는 "MODBUS Organization, Inc."의 "MODBUS Protocol" 중 "MODBUS-TCP Master/Client" 입니다. 외부 장치(MODBUS Slave Protocol 지원)에 따라서 드라이버의 "명령어 코드", "프로토콜 프레임 형식" 등을 별도 설정 해야 할 수 있습니다. 이 경우 통신 방식에 따른 세부 설정 사항을 외부 장치 측에 맞추어 설정 해주십시오. 본 드라이버가 지원하는 외부 장치와의 시스템 구성은 아래와 같습니다.

| 시리즈                         | CPU | Link I/F | 통신 방식              | 시스템 설정          | 케이블 |
|-----------------------------|-----|----------|--------------------|-----------------|-----|
| MODBUS Master/Client Device |     | Ethernet | <u>3.1 설정 예제 1</u> |                 |     |
|                             |     | (UDP)    | <u>(4 페이지)</u>     | 드이스트 페이 레이브*조1  |     |
|                             |     | Ethernet | <u>3.2 설정 예제 2</u> | 드퀴스드 페어 게이글"주!) |     |
|                             |     |          | (TCP)              | <u>(5 페이지)</u>  |     |

\*주1) 트위스트 페어 케이블

- STP(실드 트위스트 페어 케이블) 혹은 UTP(비실드 트위스트 페어 케이블) 카테고리 3,4,5 를 의미 합니다.

- 네트 워크 구성에 따라 허브, 트랜시버 등의 구성기기에 접속 가능하며 이 경우 다이렉트 케이블을 사용 하십시오.

■ 연결 가능 구성

· 1 : 1 연결(Master 1 대와 TOP 1 대) 연결 Master
· 1 : N 연결(Master 1 대와 TOP 여러 대) 연결
Master
· 1 : N 연결(Master 여러 대와 TOP 1 대) 연결
· 1 : N 연결(Master 여러 대와 TOP 1 대) 연결
Master
Master
Master
Master

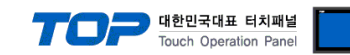

# 2. TOP 기종과 외부 장치 선택

#### TOP와 연결 될 외부 장치를 선택 합니다.

|               |                       |   | HMI / PLC Uint            |                          |  |
|---------------|-----------------------|---|---------------------------|--------------------------|--|
| Series        | XTOP Series           |   | Vendor                    | MODBUS Organization      |  |
| Model         | XTOP15TX-SA/SE        | ) | PLC Model                 | MODBUS-TCP Slave(Server) |  |
|               |                       |   | PLC                       |                          |  |
|               | Vendor                |   |                           | Model                    |  |
| M2I Corporat  | ion                   | 1 | MODBUS Serial Master      |                          |  |
| MITSUBISHI B  | Electric Corporation  |   | MODBUS Serial Slave       |                          |  |
| OMRON Indu    | strial Automation     |   | MODBUS-TCP Master(Client) |                          |  |
| LS Industrial | Systems               |   | MODBUS-TCP Slave(Server)  |                          |  |
| MODBUS Org    | ganization            |   |                           |                          |  |
| SIEMENS AG    | i.                    | Ξ |                           |                          |  |
| Rockwell Au   | tomation (AB)         |   |                           |                          |  |
| GE Fanuc Au   | tomation              |   |                           |                          |  |
| PANASONIC     | Electric Works        |   |                           |                          |  |
| YASKAWA B     | Electric Corporation  |   |                           |                          |  |
| YOKOGAWA      | A Electric Corporatio |   |                           |                          |  |
| Schneider El  | ectric Industries     |   |                           |                          |  |
| KDT System:   | 3                     |   |                           |                          |  |
| RS Automatic  | on(SAMSUNG)           |   |                           |                          |  |
| HITACHI IES   |                       |   |                           |                          |  |
| FATEK Autor   | nation Corporation    |   |                           |                          |  |
| DELTA Electr  | ronics                |   |                           |                          |  |
| KOYO Electr   | onic Industries       |   |                           |                          |  |
| VIGOR Electr  | ric Corporation       |   |                           |                          |  |
| Comfile Tech  | nology                |   |                           |                          |  |
| DonaburDAS    | AROBOT)               |   |                           |                          |  |
|               |                       |   |                           |                          |  |

| 설정 사항 |        | 내용                                                                              |                                                                                                    |                   |  |  |
|-------|--------|---------------------------------------------------------------------------------|----------------------------------------------------------------------------------------------------|-------------------|--|--|
|       | Sories | PLC와 연결할 TOP의 시리즈 명<br>설정 내용을 Download 하기 전<br>톨 하십시오.                          | 칭을 선택합니다.<br> 에 TOP의 시리즈에 따라 아래 =                                                                                                    | 표에 명시된 버전의 OS를 인스 |  |  |
| TOP   | Series | 시리즈                                                                             | 버전 명칭                                                                                                    |                   |  |  |
|       |        | XTOP / HTOP                                                                     | V4.0                                                                                                    |                   |  |  |
|       | Name   | TOP 제품 모델명을 선택합니다.                                                              |                                                                                                    |                   |  |  |
|       | 제조사    | TOP와 연결할 외부 장치의 제조<br>"MODBUS Organization, Inc."를                              | 사를 선택합니다.<br>선택 하십시오.                                                                                                    |                   |  |  |
| 외부 장치 | PLC    | TOP에 연결 될 외부 장치의 모델<br>"MODBUS TCP Slave/Server"를<br>연결을 원하는 외부 장치가 시스<br>바랍니다. | <br>DP에 연결 될 외부 장치의 모델 시리즈를 선택 합니다.<br>AODBUS TCP Slave/Server"를 선택 하십시오.<br>!결을 원하는 외부 장치가 시스템 구성 가능한 기종인지 1장의 시스템 구성에서 확인 하시기<br>'랍니다. |                   |  |  |

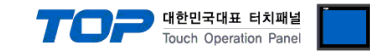

## 3. 시스템 설정 예제

TOP와 "MODBUS TCP Master Device"의 통신 인터페이스 설정을 아래와 같이 권장 합니다.

#### 3.1 설정 예제 1

구성한 시스템을 아래와 같이 설정 한다.

| 항목 :              | ТОР          | Master Device | 비고    |
|-------------------|--------------|---------------|-------|
| IP Address*주1)주2) | 192.168.0.50 | 192.168.0.51  | 유저 설정 |
| 포트                | Don`t Care   | 502           | 유저 설정 |
| 프로토콜              | U            | )P            | 유저 설정 |

\*주1) TOP와 외부 장치의 네트워크 주소 (IP 앞 세자리 192.168.000)는 일치 해야 한다.

\*주2) 동일 네트워크 상에서 중복된 IP 주소를 사용하지 마십시오.

#### (1) XDesignerPlus 설정

[프로젝트 > 프로젝트 설정]에서 아래 내용을 설정 후, TOP 기기로 설정 내용을 다운로드 합니다..

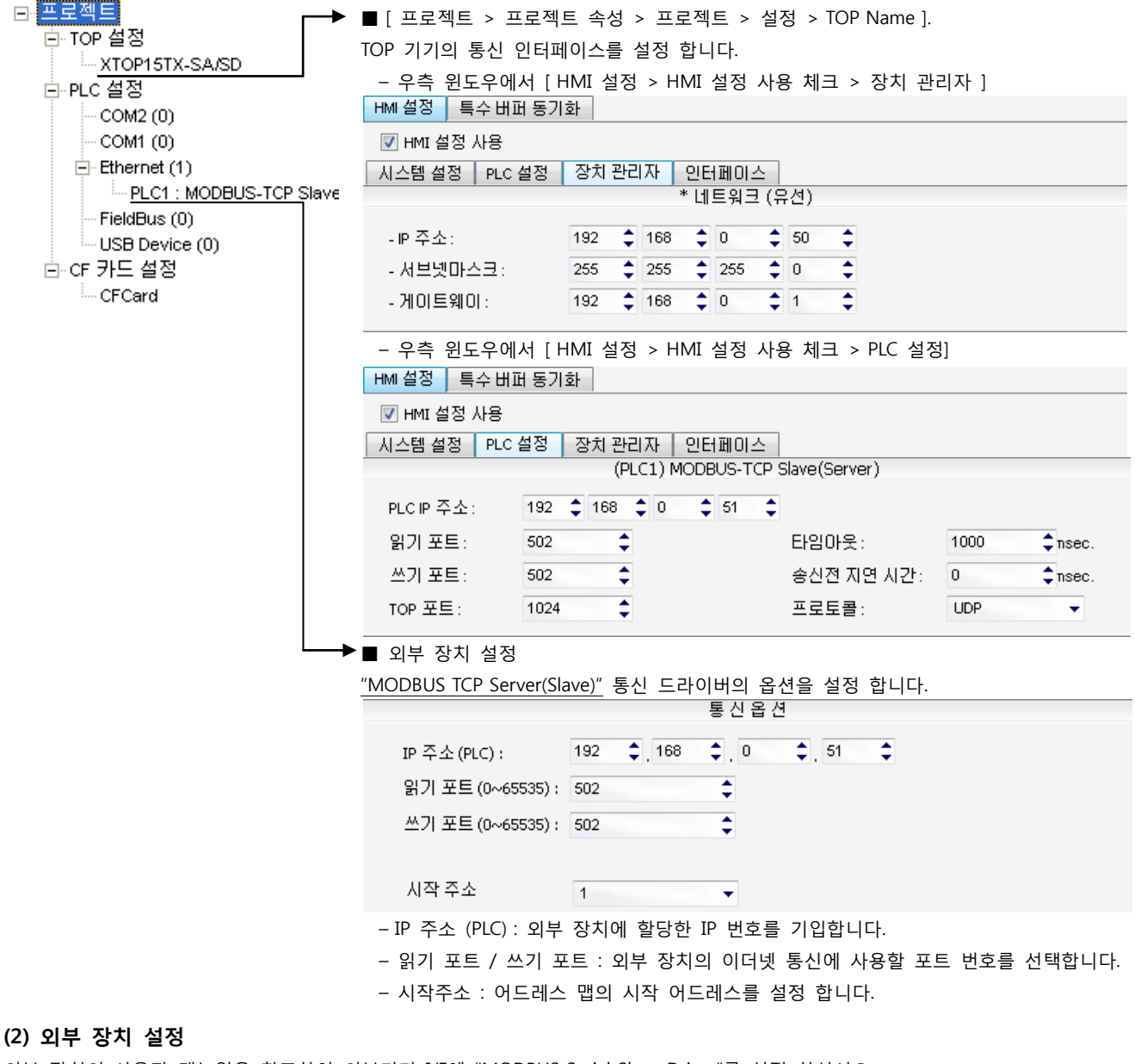

외부 장치의 사용자 매뉴얼을 참조하여 외부기기 I/F에 "MODBUS Serial Slave Driver"를 설정 하십시오.

- 동일 네트워크 상에서 IP 어드레스를 중복 사용하지 마십시오.

∖ - 외부 장치 측 어드레스 맵 내용을 확인하고 그 내용에 따라 통신 어드레스를 사용하십시오.

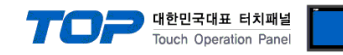

#### 3.2 설정 예제 2

구성한 시스템을 아래와 같이 설정 한다.

| · · · · · · · · · · · · · · · · · · · | ТОР          | Master Device | 비고    |
|---------------------------------------|--------------|---------------|-------|
| IP Address*주1)주2)                     | 192.168.0.50 | 192.168.0.51  | 유저 설정 |
| 포트                                    | Don`t Care   | 502           | 유저 설정 |
| 프로토콜                                  | TC           | CP CP         | 유저 설정 |

\*주1) TOP와 외부 장치의 네트워크 주소 (IP 앞 세자리 192.168.000)는 일치 해야 한다.

\*주2) 동일 네트워크 상에서 중복된 IP 주소를 사용하지 마십시오.

#### (1) XDesignerPlus 설정

[프로젝트 > 프로젝트 설정]에서 아래 내용을 설정 후, TOP 기기로 설정 내용을 다운로드 합니다.

| ⊡·· <u>프로젝트</u><br>□·· TOP 설정 | ■[프로젝트 > 프로                             | 에트 속성 > 프로젝트 > 설     | 정 > TOP Name ]. |              |
|-------------------------------|-----------------------------------------|----------------------|-----------------|--------------|
| TTOP15TX-SA/SD                | IOP 기기의 통신 인터                           | 터페이스를 설성 합니다.        |                 |              |
|                               | - 우측 윈도우에서                              | [HMI 설정 > HMI 설정 사·  | 용 체크 > 장치 관     | 리자 ]         |
| COM2 (0)                      | HMI 설정 특수 버퍼 등                          | 통기화                  |                 |              |
| COM1 (0)                      | 📝 HMI 설정 사용                             |                      |                 |              |
| ⊡- Ethernet (1)               | 시스템 설정 PLC 설정                           | 정 장치관리자 인터페이스        |                 |              |
| PLC1 : MODBUS-TCP Slave       |                                         | * 네트워크 (유            | 구선)             |              |
| FieldBus (0)                  | - IP 주소:                                | 192 单 168 单 0 📫      | 50 📤            |              |
| SB Device (0)                 | 서비에미스크·                                 | 255 + 255 + 255 +    | 0               |              |
|                               |                                         | 100 168 0            | 4               |              |
| of our d                      | -게이드웨이:                                 | 192 - 100 - 0 -      | · · ·           |              |
|                               | - 우측 윈도우에서                              | [HMI 설정 > HMI 설정 사·  | 용 체크 > PLC 설정   | 3]           |
|                               | HMI설정 특수버퍼 등                            | 통기화                  |                 |              |
|                               | 📝 HMI 설정 사용                             |                      |                 |              |
|                               | 시스템 설정 PLC 설정                           | 정 장치관리자 인터페이스        |                 |              |
|                               |                                         | (PLC1) MODBUS-TCP    | Slave(Server)   |              |
|                               | PLCIP 주소: 19                            | 92 🛟 168 🛟 0 🛟 51 🛟  |                 |              |
|                               | 읽기 포트 : 50                              | 02 🗘                 | 타임아웃:           | 1000 🗘 nsec. |
|                               | 쓰기 포트 : 50                              | 02 🛟                 | 송신전 지연 시간 :     | 0 🗘 nsec.    |
|                               | TOP 포트: 10                              | 024 🗘                | 프로토콜:           | ТСР          |
|                               | ▶■ 외부 장치 설정                             |                      |                 |              |
|                               | "MODBUS TCP Server                      | r(Slave)" 통신 드라이버이 온 | 셔윽 석정 한니다       |              |
|                               |                                         | <u>동신옵(</u>          | 1               |              |
|                               | IP 주소 (PLC) :                           | 192 🗘 168 🗘 0        | \$ 51           |              |
|                               | 읽기 포트 (0~6553)                          | 5): 502              |                 |              |
|                               | 쓰기 포트 (0~6553)                          | 5): 502              |                 |              |
|                               |                                         | •                    |                 |              |
|                               | 시작 주소                                   | 1                    |                 |              |
|                               | - IP 주소 (PLC): 오                        | 이부 장치에 할당한 IP 번호를    | 기입합니다.          |              |
|                               | - 읽기 포트 / 쓰기                            | 포트: 외부 장치의 이더네       | 통신에 사용할 포트      | : 번호를 선택합니다  |
|                               | - 시자즈소 · 어디리                            | 피스 팬이 시자 어드레스를 실     | 성전 하니다          |              |
|                               | ~~~~~~~~~~~~~~~~~~~~~~~~~~~~~~~~~~~~~~~ | 케ㅡ ㅂㅋ 끼ㅋ 키ㅡ테ㅡㄹ ㅋ     | 20 1 1 1 .      |              |

#### (2) 외부 장치 설정

외부 장치의 사용자 매뉴얼을 참조하여 외부기기 I/F에 "MODBUS Serial Slave Driver"를 설정 하십시오.

- 동일 네트워크 상에서 IP 어드레스를 중복 사용하지 마십시오. - 외부 장치 측 어드레스 맵 내용을 확인하고 그 내용에 따라 통신 어드레스를 사용하십시오.

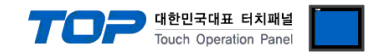

## 4. 통신 설정 항목

통신 설정은 XDesignerPlus 혹은 TOP 메인 메뉴에서 설정 가능 합니다. 통신 설정은 외부 장치와 동일하게 설정 해야 합니다.

#### 4.1 XDesignerPlus 설정 항목

아래 창의 내용을 나타내기 위해서 [프로젝트 > 프로젝트 속성]을 선택 하십시오

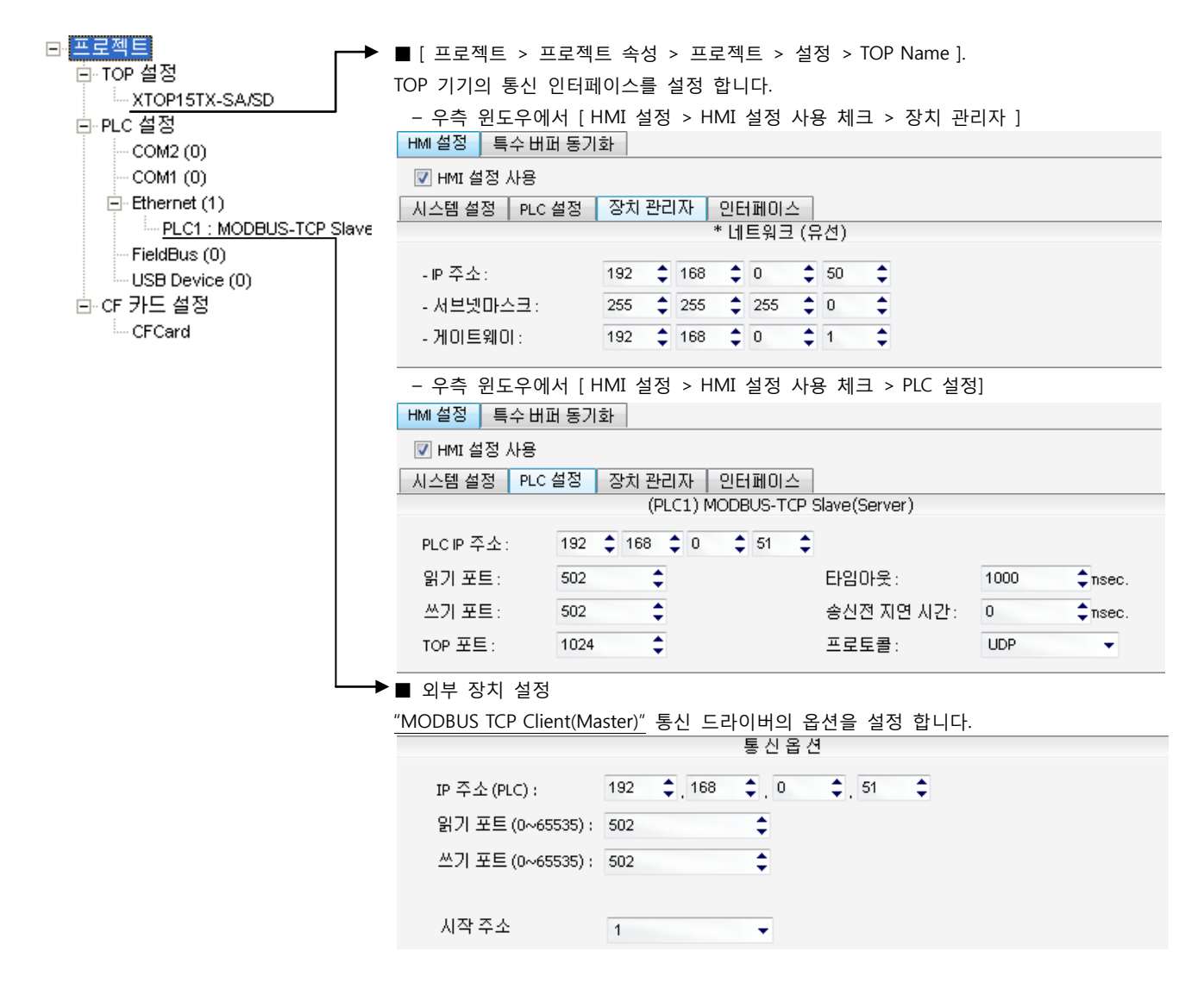

#### ■ 통신 인터페이스 설정

| 항목                   | 내용                                                  |
|----------------------|-----------------------------------------------------|
| IP 주소                | 네트워크 상에서 TOP에 부여하는 IP 주소를 설정 합니다.                   |
| 서브넷마스크               | 네트워크의 서브넷마스크를 기입합니다.                                |
| 게이트웨이                | 네트워크의 서브넷마스크를 기입합니다.                                |
| PLC IP 주소            | 외부 장치에 할당한 IP 번호를 기입합니다.                            |
| 읽기 포트 / 쓰기 포트        | 외부 장치의 이더넷 통신에 사용할 포트 번호를 선택합니다.                    |
| TOP 포트               | 외부장치와 이더넷 통신 할 경우 포트 번호는 자동 설정 됩니다.                 |
| PLC 국번.[0~65535]     | 상대 기기의 국번입니다. [0-65535] 사이의 값을 선택합니다.               |
| 이더넷 타임아웃             | TOP가 외부 장치로부터의 응답을 기다리는 시간을 [0-99]x100mSec 로 설정합니다. |
| 송신전 지연시간 [ x1 mSec ] | TOP가 외부 장치로부터 응답 수신 - 다음 명령어 요청 전송 간에 대기하는 시간을 [0-  |
|                      | 5000]x1mSec 로 설정합니다.                                |
| 프로토콜                 | 외부장치와 설정 포트 번호에 따라 허용된 프로토콜 방식을 선택 합니다.             |

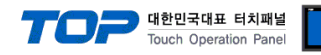

#### 4.2 TOP 메인 메뉴 설정 항목

- 전원을 리셋 중 부저음이 울릴 때 LCD 상단 1점을 터치하여 "TOP 관리 메인" 화면으로 이동합니다.

- TOP에서 드라이버 인터페이스 설정은 아래의 Step1 → Step2 내용을 따라 설정합니다. (Step 1.에서 "TOP 이더넷 설정"을 누르시면 Step2.에서 설정을 바꾸실 수 있습니다.)

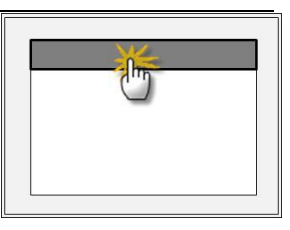

Step 1. [PLC 설정 ] - 드라이버 인터페이스를 설정 합니다.

| PLC                | 설정                                      |                                    |        |  |
|--------------------|-----------------------------------------|------------------------------------|--------|--|
| PLC                | PLC IP : 192 . 168 . 0 . 51 통신 인터페이스 설정 |                                    |        |  |
| 프로                 | 토콜 : UDP                                |                                    |        |  |
| PLC                | 읽기 포트 :502                              |                                    |        |  |
| PLC                | 쓰기 포트 : 502                             |                                    |        |  |
| TOP                | 포트 : 1024                               |                                    |        |  |
| PLC                | 국번 :0                                   |                                    |        |  |
| 타임아웃 : 1000 [mSec] |                                         |                                    |        |  |
| 송신                 | !전 지연 시간 :0[mSec]                       |                                    |        |  |
| TOP                | IP:192.168.0.50                         |                                    |        |  |
| TOP                | TOP 이더넷 설정 통신 진단                        |                                    |        |  |
|                    | Step 1-Reference.                       |                                    |        |  |
|                    | 항목                                      | 내용                                 |        |  |
|                    | PLC IP                                  | 외부 장치에 할당한 IP 번호입니다.               |        |  |
|                    | 프로토콜                                    | 외부장치와 설정 포트 번호에 따라 허용된 프로토콜 방식을 선택 | 백 합니다. |  |
|                    | PLC 읽기 포트                               | 외부 장치의 이더넷 통신에 사용할 포트 번호입니다.       |        |  |
|                    | PLC 쓰기 포트                               | 외부 장치의 이더넷 통신에 사용할 포트 번호입니다.       |        |  |

|   | TOP 포트              | 외부장치와 이더넷 통신 할 경우 포트 번호는 자동 설정 됩니다.                  |  |  |
|---|---------------------|------------------------------------------------------|--|--|
|   | PLC 국번.[0~65535]    | 상대 기기의 국번입니다. [0-65535] 사이의 값을 선택합니다.                |  |  |
| • | 타임아웃 [ x1 mSec ]    | TOP가 외부 장치로부터의 응답을 기다리는 시간을 [0-5000]x1mSec 로 설정합니다.  |  |  |
|   | 송신전 지연 시간 [x1 mSec] | TOP가 외부 장치로부터 응답 수신 - 다음 명령어 요청 전송 간에 대기하는 시간을 [ 0 - |  |  |
|   |                     | 5000]x1mSec 로 설정합니다.                                 |  |  |
|   | TOP IP              | 네트워크 상에서 TOP에 부여하는 IP 주소를 설정 합니다                     |  |  |

Step 2. [ PLC 설정 ] > [ TOP 이더넷 설정 ] - 해당 포트의 시리얼 파라미터를 설정 합니다.

| 포트 설정                                                |             |
|------------------------------------------------------|-------------|
| * 이더넷 통신                                             | 이더넷 포트      |
| + 네트워크 설정                                            | 통신 인터페이스 설정 |
| - MAC :00 - 15 - ID - 00 - 30 - 52 ( 기기마다 다른 고유 주소 ) |             |
| - IP 주소 : 192 . 168 . 0 . 50                         |             |
| - 서브넷마스크 : 255 . 255 . 255 . 0                       |             |
| - 게이트웨이 : 192 . 168 . 0 . 1                          |             |
| Step 2-Reference.                                    |             |

|  | Step 2-Reference. |                                        |
|--|-------------------|----------------------------------------|
|  | 항목                | 내용                                     |
|  | MAC               | 네트워크 상의 물리적인 고유 주소입니다.                 |
|  | IP 주소             | 네트워크 상에서 TOP에 부여하는 IP 주소를 설정 합니다       |
|  | 서브넷마스크            | IP주소에 대한 네트워크 아이디와 호스트 아디를 구분하는 주소입니다. |
|  | 게이트웨이             | 네트워크와 다른 네트워크가 연결되는 주소입니다.             |

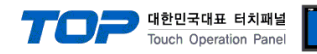

## 5. 지원 어드레스

#### TOP에서 사용 가능한 디바이스는 아래와 같습니다.

CPU 모듈 시리즈/타입에 따라 디바이스 범위(어드레스) 차이가 있을 수 있습니다. TOP 시리즈는 외부 장치 시리즈가 사용하는 최대 어드레스 범위를 지원합니다. 사용하고자 하는 장치가 지원하는 어드레스 범위를 벗어 나지 않도록 각 CPU 모듈 사용자 매뉴얼을 참조/주의 하십시오.

|                  | Bit Address                 | Word Address                | 32 bits | Remarks |
|------------------|-----------------------------|-----------------------------|---------|---------|
| Coil             | (SYS)0000.00 - (SYS)5113.15 | (SYS)0000.00 - (SYS)5113.15 |         |         |
| Discrete Input   | (SYS)0000.00 - (SYS)5113.15 | (SYS)0000.00 - (SYS)5113.15 | 1.41    | *주1)    |
| Input Register   | (SYS)0000.00 - (SYS)5113.15 | (SYS)0000.00 - (SYS)5113.15 | ЦП      | *주1)    |
| Holding Register | (SYS)0000.00 - (SYS)5113.15 | (SYS)0000.00 - (SYS)5113.15 |         |         |

\*주1) 쓰기 불가능(읽기 전용)

#### ■ "MODBUS Slave Driver" 지원 명령어(Function) 일람

| Descriptions           | Code | Descriptions             | Code | Descriptions                  | Code |
|------------------------|------|--------------------------|------|-------------------------------|------|
| Read Coils             | 01   | Diagnostics              | 08   | Write File Record             | 15   |
|                        |      | (Serial Line only)       |      |                               |      |
| Read Discrete Inputs   | 02   | Get Comm Event Counter   | 0B   | Mask Write Register           | 16   |
|                        |      | (Serial Line only)       |      |                               |      |
| Read Holding Registers | 03   | Get Comm Event Log       | 0C   | Read/Write Multiple registers | 17   |
|                        |      | (Serial Line only)       |      |                               |      |
| Read Input Registers   | 04   | Write Multiple Coils     | 0F   | Read FIFO Queue               | 18   |
|                        |      |                          |      |                               |      |
| Write Single Coil      | 05   | Write Multiple registers | 10   | Encapsulated I/F Transport    | 2B   |
|                        |      |                          |      |                               |      |
| Write Single Register  | 06   | Report Slave ID          | 11   |                               |      |
|                        |      | (Serial Line only)       |      |                               |      |
| Read Exception Status  | 07   | Read File Record         | 14   |                               |      |
| (Serial Line only)     |      |                          |      |                               |      |